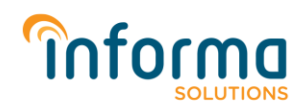

### Histórico de atualização

| Data:      | Versão | Descritivo:           | Analista:                      |
|------------|--------|-----------------------|--------------------------------|
| 17/09/2021 | 1.0    | Criação do documento. | Marcelo Foresto Porto da Costa |

# Passo a passo para configuração da conta comercial do Instagram no InfoRadio Gestão de Ouvintes

### Objetivo

Este documento tem como objetivo apresentar o passo a passo necessário para a configuração da conta comercial do *Instagram* na aplicação *InfoRadio Gestão de Ouvintes*.

**Atenção:** O *Facebook Inc.* impõe como obrigatoriedade o vínculo da conta comercial do Instagram a uma página do Facebook, desta forma, se sua conta comercial do Instagram não estiver vinculada a nenhuma página do Facebook, é <u>necessário realizar primeiramente</u> o passo **1.** Conectar sua conta comercial do Instagram em sua página do Facebook.

Se sua conta comercial do Instagram já estiver vinculada a uma página do *Facebook*, siga para o passo <u>2. Passos a serem realizados na aplicação InfoRadio Gestão de Ouvintes</u>, para realizar a configuração de sua conta comercial do Instagram na aplicação *InfoRadio Gestão de Ouvintes*.

## 1. Conectar sua conta comercial do Instagram em sua página do Facebook:

Para que seja possível utilizar uma conta comercial do *Instagram* com o *InfoRadio Gestão de Ouvinte*, é necessário que haja uma conta do *Facebook* com uma página já criada, dessa forma, a conta do comercial do *Instagram* será vinculada a essa página. Nessa seção, iremos apresentar os passos para que se realize esse procedimento.

A. Iremos vincular a sua conta comercial do Instagram à uma página do Facebook, para isso. Primeiro, acesse a sua página do Facebook e clique em "Configurações" no menu na lateral esquerda da página.

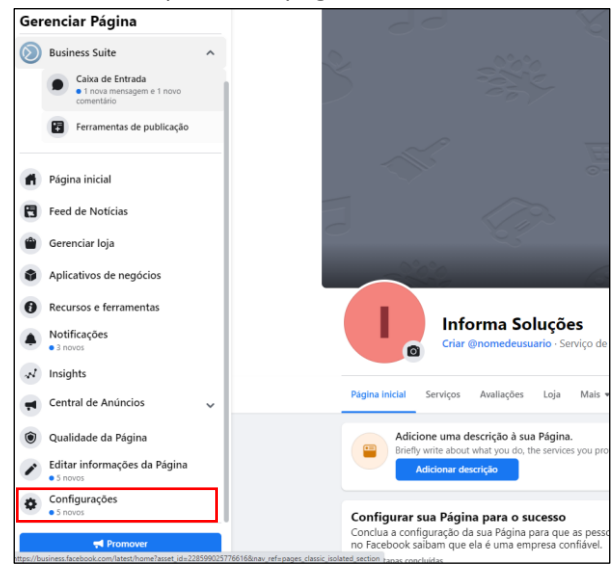

www.informa.solutions

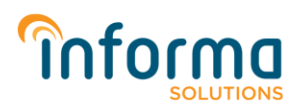

B. Na página de configuração, procure e clique na opção Instagram.

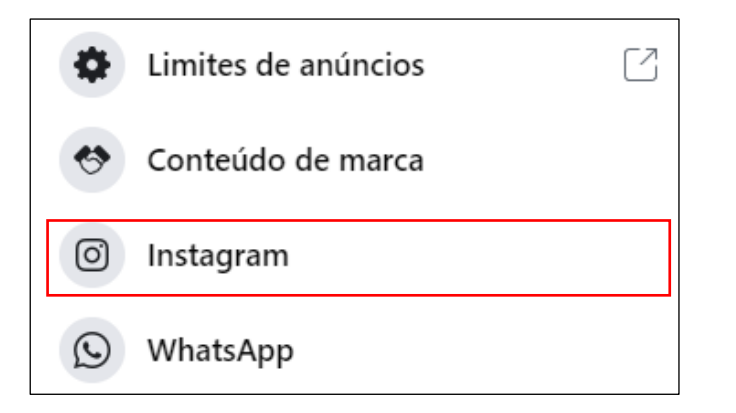

C. Agora, com a seção do Instagram aberta, clique em "Conectar conta".

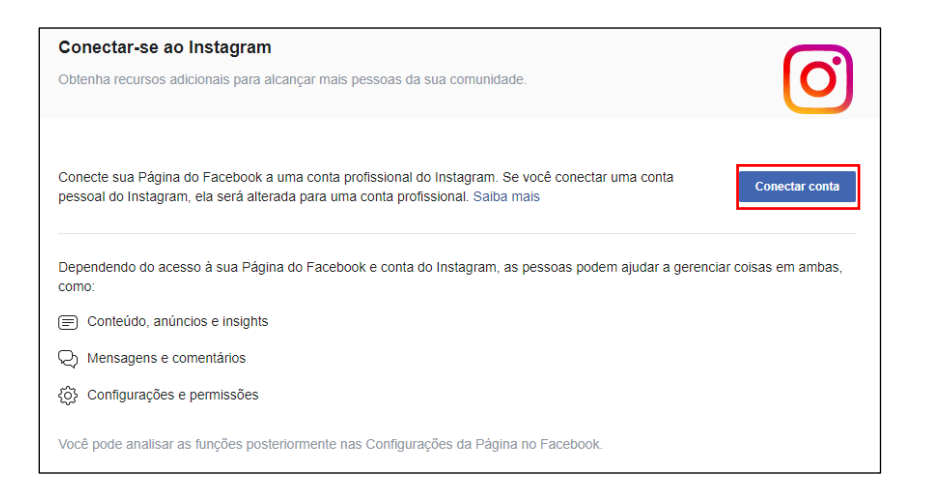

D. Na nova tela, deixe habilitado a opção "Permitir acesso a mensagens do Instagram na Caixa de Entrada" e clique em "Continuar".

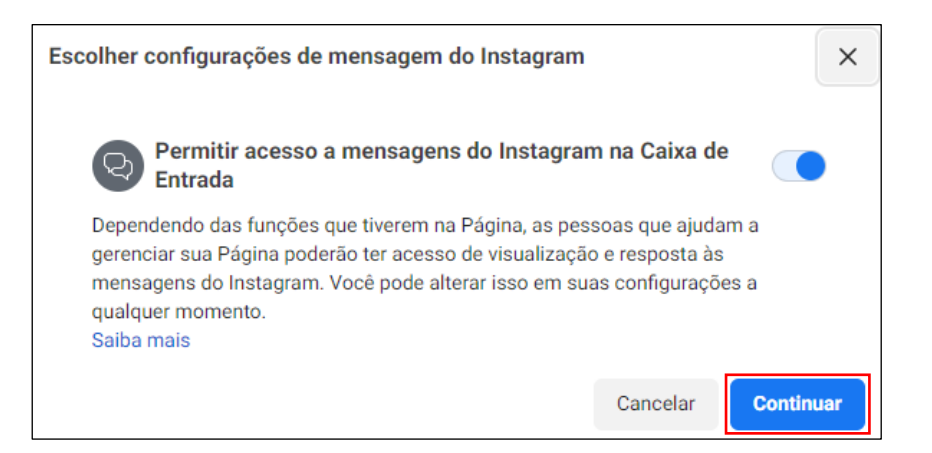

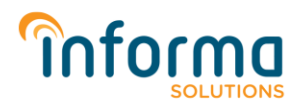

E. Insira suas credenciais de acesso a sua conta comercial do Instagram e clique em "Entrar".

| Entrar • Instagram - Google Chrome | -                                                                       |         | ×  |
|------------------------------------|-------------------------------------------------------------------------|---------|----|
| instagram.com/accounts/login/?f    | orce_authentication=1&enable_fb_login=1&platform_app_id=17951132926     | 0870908 | kn |
|                                    |                                                                         |         |    |
|                                    |                                                                         |         |    |
|                                    |                                                                         |         |    |
|                                    |                                                                         |         |    |
|                                    | Instaaram                                                               |         |    |
|                                    | , no congression                                                        |         |    |
|                                    |                                                                         |         |    |
|                                    | Telefone, nome de usuário ou email                                      |         |    |
|                                    | Senha                                                                   |         |    |
|                                    |                                                                         |         |    |
|                                    | Entrar                                                                  |         |    |
|                                    | ou                                                                      |         |    |
|                                    | F Entrar com o Facebook                                                 |         |    |
|                                    | Esquereu a senha?                                                       |         |    |
|                                    |                                                                         |         |    |
|                                    |                                                                         |         |    |
|                                    |                                                                         |         |    |
|                                    |                                                                         |         |    |
| Sobre Blog Carreiras Ajuda         | API Privacidade Termos Principais contas Hashtags Localizações Instagra | m Lite  |    |
|                                    | Português (Brasil) \vee 🛛 © 2021 Instagram do Facebook                  |         |    |
|                                    |                                                                         |         |    |

F. Escolha se deseja ou não salvar as informações de login em seu computador

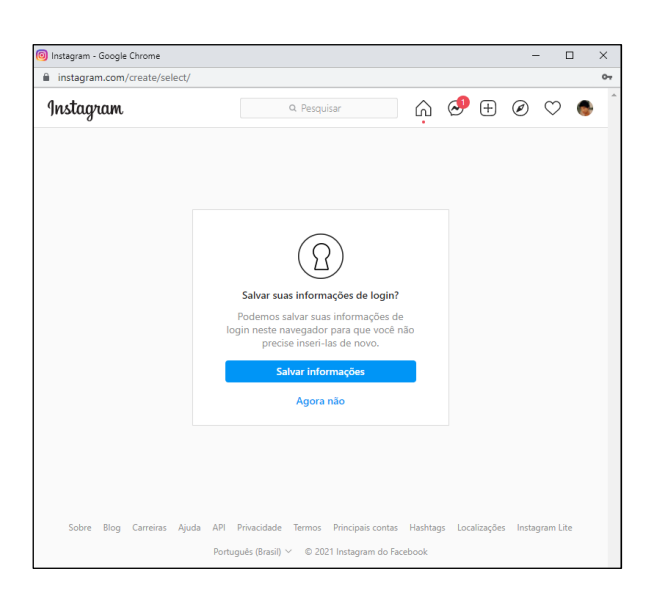

Atenção: Salvar ou não suas informações de acesso ao navegador de seu computador, não interfere no processo. Apenas servirá como comodidade para o usuário em um próximo login ao Instagram neste computador, não precisando reinserir suas credenciais de acesso.

Essa escolha fica a critério de cada usuário e a Informa Solutions recomenda aos clientes não salvar suas credenciais de acesso em computadores de trabalho ou de uso compartilhado.

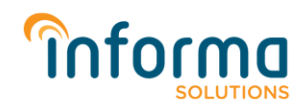

**G.** Feito isso, sua conta comercial do *Instagram* está devidamente vinculada a sua página do *Facebook*. As próximas etapas serão dentro do ambiente do *InfoRadio Gestão de Ouvintes*.

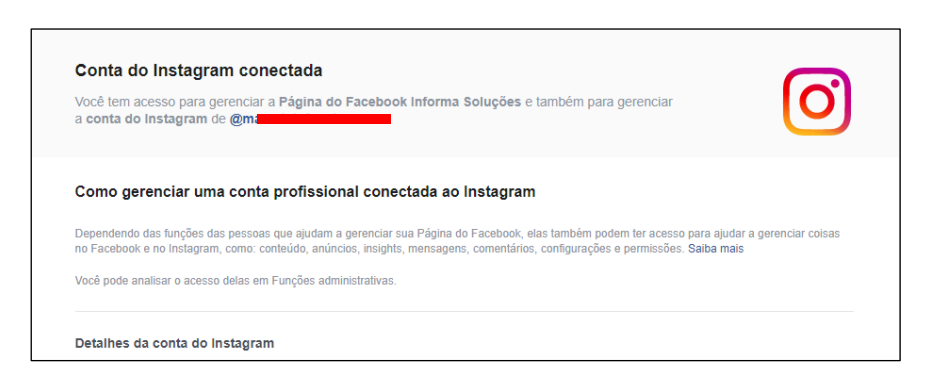

- 2. Passos a serem realizados na aplicação InfoRadio Gestão de Ouvintes:
  - A. No menu da aplicação InfoRadio Gestão de Ouvintes, acesse a tela de Configurações;

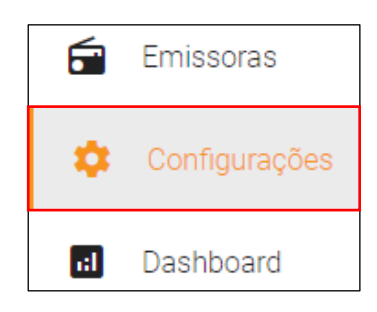

**B.** Na tela de configurações, localize a configuração do *Instagram* e clique no botão *"Configure o Instagram"*.

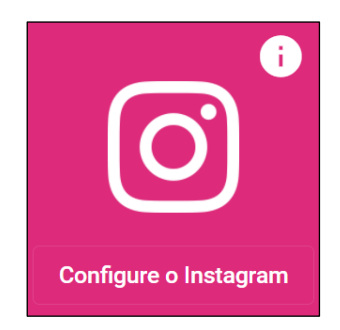

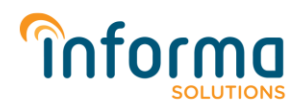

C. Será apresentada algumas informações importantes sobre a conexão de sua conta comercial do Instagram.

Na parte inferior direita clique no botão "Continuar com o Facebook", para realizar o login com uma conta que tenha acesso a página em que deseja configurar.

| Conectando sua conta comercial do Instagra                                                                                                    | m                                                                                                    |
|----------------------------------------------------------------------------------------------------|----------------------------------------------------------------------------------------------------|
| Ao clicar em continuar você será redirecionado para o Fa<br>conta do Facebook e autorize o acesso a conta comercia<br>a sua página do Facebook                                                                                              | acebook, realize o login em sua<br>al do Instagram que está vinculada                                    |
| Atenção: Antes de realizar o login no Facebook, certifique<br>Instagram está devidamente conectada a sua página do<br>utilizado para o acesso possui as funções administrativa<br>Administrador, Editor ou Moderador, para o correto funcio | e-se que a conta comercial do<br>Facebook e também se o usuário<br>is de acesso, tais como:<br>onamento. |
| Cancelar                                                                                                    | Continuar com o Facebook                                                                                 |

#### Atenção:

- Certifique-se que a conta comercial do Instagram está devidamente vinculada a sua página do Facebook antes de continuar.
- Acesse o Facebook com uma conta que tenha as funções administrativas / • privilégios conforme mencionados na imagem acima, na página e conta comercial do Instagram em que deseja conectar com o InfoRadio Gestão de Ouvintes.
- D. Será apresentado a tela de login do Facebook. Insira suas credenciais de acesso do Facebook e em seguida clique em "Entrar".

| Ø | Facebook - Google Chrome                                          |                                                 | - 0                 | ×  |
|---|-------------------------------------------------------------------|-------------------------------------------------|---------------------|----|
|   | facebook.com/login.php?nex                                        | xt=https%3A%2F%2Fwww.faceb                      | ook.com%2Fv8.0%2Fdi | 07 |
| f | Facebook                                                          |                                                 |                     |    |
|   | Você deve se conectar para con<br>Email ou<br>telefone:<br>Senha: | ntinuar.<br>informa@informa.solutions           |                     |    |
|   |                                                                   | Entrar<br>Esqueceu a conta?<br>Criar nova conta |                     |    |

Atenção: A Informa não armazena suas credenciais de acesso com o Facebook, como pode ver esse login é realizado diretamente na plataforma Facebook.

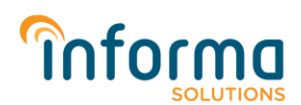

E. Após o Login, será apresentada a conta comercial do Instagram em que o usuário logado tem acesso. Selecione a conta comercial do Instagram que deseja conectar com o InfoRadio Gestão de Ouvintes e depois clique em "Avançar".

| ና Entrar com o Facebook - Google Chrome                                                                     | - 🗆 ×               |  |  |
|----------------------------------------------------------------------------------------------------|---------------------|--|--|
| facebook.com/v8.0/dialog/oauth?app_id=14329972712394                                                        | 40&cbt=163231447004 |  |  |
| <b>()</b> =                                                                                                 | Informa Solutions 🔻 |  |  |
| Quais contas empresariais do Instagram você<br>quer usar com o Informa Solutions?                           |                     |  |  |
| Em uma próxima etapa, você determinará o que o Conektor -<br>STAGE poderá fazer com as contas selecionadas. |                     |  |  |
| Todas as contas empresariais do Instagram (1)                                                               | Selecionar<br>tudo  |  |  |
| informasolutionsoficial<br>1784144999999999999                                                              |                     |  |  |
| Cancelar                                                                                                    | Avançar             |  |  |
|                                                                                                    |                     |  |  |
| Dellina de Déscritado a Tarres de lateras Calatina                                                          | Cantani da Aiuda    |  |  |
| Pointica de Privacidade e Termos do Informa Solutions                                                       | Central de Ajuda    |  |  |

F. Após a seleção da conta comercial do *Instagram*, será apresentada as páginas do *Facebook* em que o usuário logado tem acesso. Selecione apenas a página do *Facebook* que está com a conta comercial do *Instagram* vinculada a ela e depois clique em "Avançar".

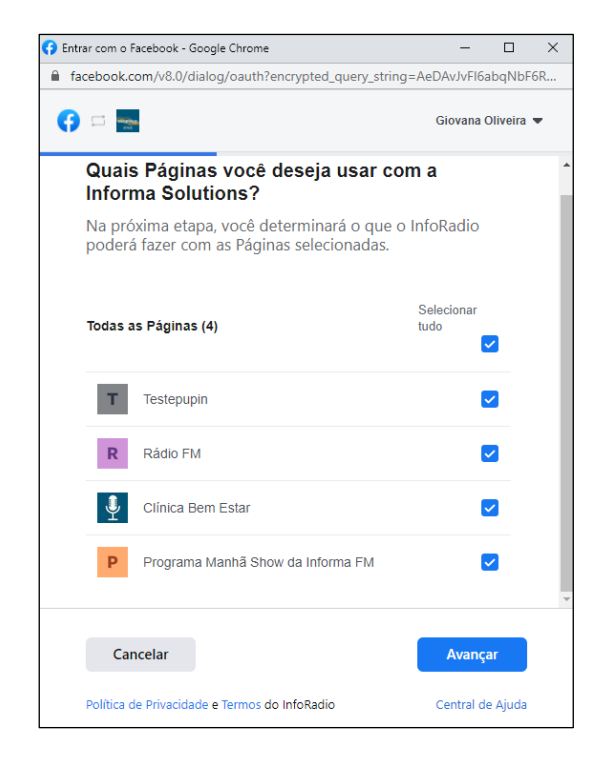

www.informa.solutions

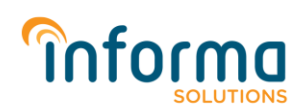

G. Será apresentado algumas solicitações de permissão em que a plataforma *InfoRadio* necessita para que todos os recursos disponíveis na aplicação funcionem corretamente. Clique em "Concluir".

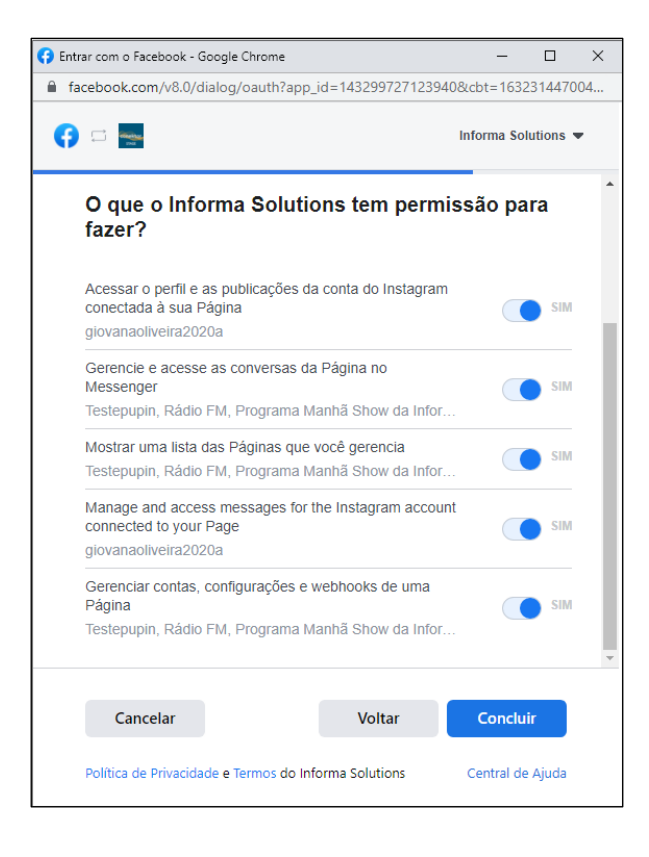

**Observação:** É aconselhável não remover quaisquer permissões, pois, ao retirar a permissão de acesso solicitada, parte ou até mesmo a integração como um todo com o *Instagram* pode não funcionar adequadamente.

**H.** Pronto, você já deu as permissões necessárias para o *InfoRadio* conectar com a sua conta comercial do *Instagram*. Clique em "**OK**".

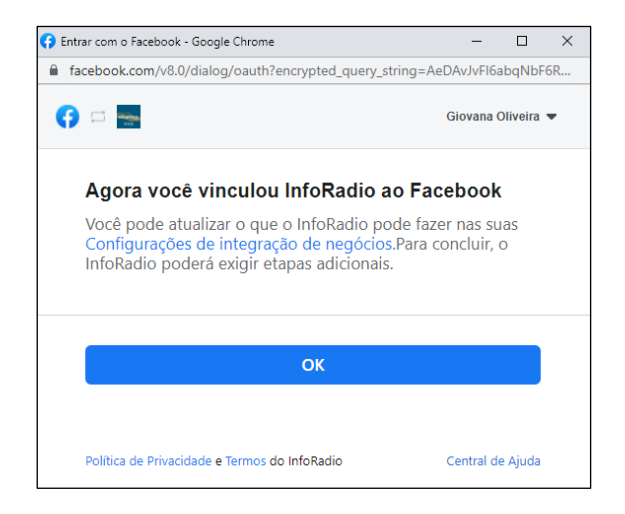

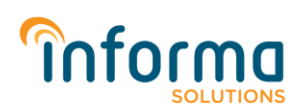

I. Caso tenha selecionado mais de uma conta comercial do *Instagram* e/ou mais de uma página do *Facebook* nos passos anteriores, a seguinte tela será exibida para que você selecione <u>apenas a página que está vinculada a conta comercial do *Instagram* em que deseja configurar e em seguida clique em "Finalizar".</u>

| Por favor, seleciona apenas uma página do Facebook em que a conta comercial do Instagram está conectada: |        |                  |           |
|----------------------------------------------------------------------------------------------------|--------|------------------|-----------|
| 0                                                                                                    | Т      | Informa Soluções |           |
| 0                                                                                                    | Т      | Infoma Novo      |           |
| Ca                                                                                                    | ncelar |                  | Finalizar |

J. Pronto, sua conta comercial do Instagram está devidamente configurada.

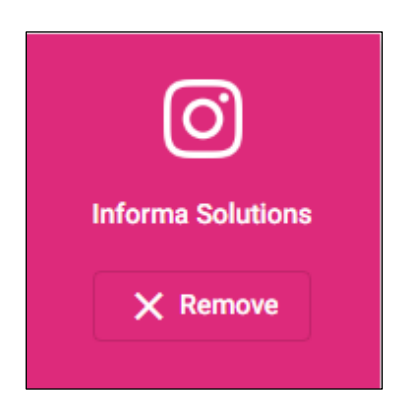

Após esses passos, sua conta comercial do *Instagram* está devidamente configurada no *InfoRadio*, podendo usufruir dos recursos disponíveis na plataforma *InfoRadio* quanto a integração com a conta comercial do *Instagram*.